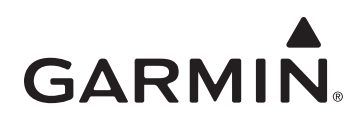

# Обновление карт City Navigator на устройстве Garmin

#### Обновления карт

В год выпускается до четырех обновлений карт. Настоящее руководство содержит информацию о том, как определить наличие обновлений для вашего устройства. Одни обновления являются бесплатными, другие приобретаются за деньги. Дополнительную информацию о бесплатных обновлениях см. по адресу www.garmin.com/numaps.

## Поиск обновлений карт

- 1. Перейдите по адресу www.garmin.com/mapupdates.
- 2. Выберите тип устройства.

**ПРИМЕЧАНИЕ**. Необходимо установить модуль Garmin Communicator, если он еще не установлен. Чтобы выполнить эту процедуру, следуйте инструкциям на экране.

3. Подключите устройство к компьютеру.

**ПРИМЕЧАНИЕ**. В некоторых случаях для проверки наличия обновлений карт можно ввести серийный номер устройства, но чтобы определить, доступно ли бесплатное обновление, устройство должно быть подключено.

4. Нажмите Найти обновления для карт.

Отобразятся обновления карт, доступные для вашего устройства.

- 5. В зависимости от результатов выберите соответствующий тип обновления и следуйте дальнейшим инструкциям.
  - Для загрузки обновления nüMaps Guarantee (если доступно) см. раздел Обновления nüMaps Guarantee.
  - Для приобретения и загрузки обновления карты см. раздел Приобретение обновлений карт.
  - Для загрузки обновления nüMaps Lifetime см. раздел Установка программы Garmin Lifetime Updater.

## Обновления nüMaps Guarantee™

Для устройств nüvi, zümo и dēzl можно получить одно или более бесплатных обновлений карт, если вы подключите устройство к компьютеру и перейдете на веб-сайт www.garmin.com/mapupdates в течение 90 дней с момента первого приема сигала со спутников во время движения на автомобиле с устройством. Получить дополнительные сведения и ознакомиться с полным текстом условий предоставления услуг можно на вебсайте www.garmin.com/numaps.

- 1. После того как вы перейдете на веб-сайт www.garmin.com/mapupdates и подключите устройство, дважды щелкните Обновить сейчас.
- 2. Выберите формат.
  - Если вы хотите загрузить картографические данные, выберите Загрузить и перейдите к шагу 3.
  - Если вы хотите использовать картографические данные с диска, выберите соответствующий пункт и нажмите Продолжить. После того как вы получите диск, вставьте его в компьютер и следуйте инструкциям на экране.

**ПРИМЕЧАНИЕ**. Чтобы получить наиболее актуальные картографические данные, рекомендуется выбрать пункт **Загрузить**. Использование диска возможно не во всех регионах и рекомендуется только в том случае, если отсутствует высокоскоростное интернет-соединение.

- 3. Нажмите Продолжить.
- 4. Нажмите Загрузить.
- 5. Сохраните программу на компьютере в папке, которую вы сможете легко найти, например на Рабочем столе.
- 6. Перейдите к шагу Установка обновлений nüMaps Guarantee и nüMaps Onetime.

## Приобретение обновлений карт

Существует два варианта приобретения наиболее актуальных картографических данных, включая дороги и различные объекты. nüMaps Onetime — это единоразовое обновление, в то время как nüMaps Lifetime позволяет получать обновленные данные до окончания срока эксплуатации устройства Garmin. Оба варианта эффективны, но nüMaps Lifetime — это более экономичный способ, если вы планируете выполнять обновление более двух раз.

1. После того как вы перейдете на веб-сайт www.garmin.com/mapupdates и подключите устройство или введете серийный номер, нажмите ссылку Добавить в список выбранных товаров рядом с картой, которую вы хотите купить.

Проверка совместимости позволяет определить, достаточна ли высока скорость интернет-соединения для загрузки обновления картографических данных (только для загружаемых файлов).

2. Нажмите Добавить в список выбранных товаров.

- 3. Выполните покупку, следуя указаниям на экране.
- 4. На странице подтверждения получения заказа нажмите Добавить на устройство.
- 5. Выберите устройство для обновления.
- 6. Выберите один из вариантов ниже.
  - Если ваше устройство не зарегистрировано, нажмите **Зарегистрировать сейчас**, чтобы автоматически зарегистрировать устройство в учетной записи, через которую вы приобрели обновление.

**ПРИМЕЧАНИЕ**. Если вы зарегистрировали устройство, вы можете загрузить обновления на веб-сайте myGarmin или на странице www.garmin.com/mapupdates.

• Если вы не хотите регистрировать устройство, нажмите Нет, спасибо.

**ПРИМЕЧАНИЕ**. Даже в случае отказа от регистрации устройства вы можете повторно загрузить обновления карты на странице www.garmin.com/mapupdates.

- 7. Нажмите Загрузить.
- 8. Перейдите к шагу Установка обновлений nüMaps Guarantee и nüMaps Onetime.

**ПРИМЕЧАНИЕ**. Если вы приобрели пакет обновлений карт Lifetime, вы можете загрузить и использовать программу Garmin Lifetime Updater. Информацию об использовании программы Garmin Lifetime Updater см. в разделе Установка программы Garmin Lifetime Updater.

## Обновления nüMaps Lifetime

- 1. После того как вы перейдете на веб-сайт www.garmin.com/mapupdates и подключите устройство или введете серийный номер, нажмите ссылку Обновить сейчас рядом с соответствующим обновлением.
- 2. Выберите загрузку.
  - Чтобы загрузить программу Garmin Lifetime Updater, нажмите Загрузить.
  - Чтобы использовать программу Garmin Map Update, нажмите Вариант 2.
- 3. Сохраните файл на компьютере в папке, которую вы сможете легко найти, например на Рабочем столе.
- 4. Перейдите к шагу Установка программы Garmin Lifetime Updater.

ПРИМЕЧАНИЕ. Если вы выбрали программу Garmin Map Update, перейдите к шагу Установка обновлений nüMaps Guarantee и nüMaps Onetime.

## Установка обновлений nüMaps Guarantee и nüMaps Onetime

1. Запустите программу Garmin Map Update, файл которой вы ранее сохранили на компьютере.

- На компьютере с ОС Windows дважды щелкните файл GarminMapUpdater\_vX.Y.Z.exe.
- На компьютере Мас дважды щелкните файл GarminMapUpdater\_vX.Y.Z.dmg, а затем дважды щелкните файл Garmin Map Update.app.
- 2. При необходимости выберите устройство для обновления и нажмите Продолжить.
- 3. Прочтите и примите Лицензионное соглашение и нажмите Продолжить.
- 4. При необходимости введите ключ продукта и нажмите Продолжить.

**ПРИМЕЧАНИЕ**. Чтобы узнать ключ продукта, перейдите по адресу www.garmin.com/mapupdates, выберите тип устройства и нажмите **Контент на устройстве**. Отобразится список доступных обновлений карт с соответствующими ключами.

- 5. Прочтите и примите Лицензионное соглашение с конечным пользователем и нажмите Продолжить.
  - Отобразится одна из указанных ниже страниц.
  - Если устройство готово для обновления карт, появится сообщение "Вы можете приступить к обновлению карт". Перейдите к шагу 6.
  - Если на устройстве недостаточно свободного пространства, появится всплывающее окно с запросом на создание резервной копии и удаление данных с устройства. Перейдите к шагу 7.
- 6. Если появится сообщение "Вы можете приступить к обновлению карт", выберите нужный вам вариант.
  - Нажмите **Продолжить**, чтобы установить на устройство рекомендованную карту региона. Появится страница, на которой будет отображаться ход установки. Процесс установки может занять несколько часов. Перейдите к шагу 12.
  - Нажмите кнопку **Параметры установки**, чтобы выбрать другой регион, карту которого необходимо установить на компьютер. Перейдите к шагу 8.
- 7. Если появится всплывающее окно с запросом на создание резервной копии и удаление данных с устройства, выберите нужный вам вариант.
  - Нажмите кнопку Да, чтобы удалить музыку и изображения, хранящиеся на устройстве. Установите флажок Сохранить музыку и изображения на компьютер, чтобы скопировать файлы на компьютер перед удалением с устройства.
  - Нажмите кнопку Нет, чтобы сохранить музыку и изображения на устройстве.
- 8. Если вы обновляете данные на нескольких устройствах, выберите Не удалять установочные файлы на компьютере.

СОВЕТ. Таким образом вы сможете сэкономить время при необходимости изменения региона карты, загруженной на ваше устройство.

- 9. На странице "Параметры установки" выберите регион, карту которого требуется установить. Область покрытия данного региона будет отображаться на графической карте.
- 10. На странице "Параметры установки" выберите папку, в которую необходимо установить обновление карт.

**ПРИМЕЧАНИЕ**. Если картографические данные нужного региона не вмещаются на устройство и вы хотели бы загрузить остальные данные на карту памяти (не входит в комплект), необходимо выбрать опцию установки картографических данных на устройство и компьютер. В таком случае данные будут доступны для приложений BaseCamp, MapSource и MapInstall. Дополнительную информацию см. в разделе Установка дополнительных карт на карту памяти.

- На компьютере Windows выберите параметр Установить только на устройство, Установить на устройство и компьютер или Установить только на компьютер.
- На компьютере Мас установите или снимите флажок в поле Также установить карту для использования на компьютере Мас.

ПРИМЕЧАНИЕ. Если карты устанавливаются на компьютер, то время, необходимое для загрузки и установки обновлений, увеличивается.

11. Нажмите ОК.

Появится страница, на которой будет отображаться ход установки. Процесс установки может занять несколько часов.

- 12. Когда установка будет завершена, нажмите Продолжить.
- 13. Нажмите Выход.

Установка завершена, и вы можете использовать установленное обновление карт.

# Установка программы Garmin Lifetime Updater

Поиск и загрузка обновлений карт nüMaps Lifetime выполняется автоматически программой Garmin Lifetime Updater.

- Программа Garmin Lifetime Updater периодически проверяет наличие доступных обновлений карт.
- Если новые карты готовы для загрузки, на панели уведомлений отображается соответствующее сообщение.
- Доступные обновления загружаются автоматически.
- 1. Подключите устройство к компьютеру.

Дополнительную информацию см. в руководстве пользователя устройства.

- 2. Запустите программу Garmin Lifetime Updater.
  - На компьютере с OC Windows дважды щелкните файл GarminLifetimeUpdaterInstaller.exe.
  - На компьютере Мас дважды щелкните файл GarminLifetimeMapUpdater.dmg, а затем дважды щелкните значок Garmin Lifetime Updater.
- 3. Для выполнения установки программы следуйте инструкциям на экране.
- 4. Нажмите Добавить устройство.
- 5. Введите псевдоним вашего устройства и нажмите Добавить устройство.
- 6. Если для вашей карты имеется более новая версия, нажмите ОК для загрузки.

**ПРИМЕЧАНИЕ**. Если обновлений не было найдено, программа Garmin Lifetime Updater будет работать в фоновом режиме и сообщит о появлении обновления.

7. Для выполнения загрузки следуйте инструкциям на экране.

## Изменение настроек программы Garmin Lifetime Updater

- 1. На странице Garmin Lifetime Updater нажмите Настройки.
- 2. Выберите настройку для изменения.
  - Устройства добавление и удаление устройств и изменение их псевдонимов.
  - Расписание настройка для программы интервалов загрузки картографических данных.
  - Соединение установка настроек подключения к учетной записи для прокси-сервера.
  - Установка возможность выбрать установку обновлений на устройство, на компьютер или на устройство и компьютер.
  - О программе отображение версии программы.

## Установка дополнительных карт на карту памяти

Чтобы установить дополнительные карты регионов на устройство, можно отправить карты на карту памяти с помощью программы MapInstall. Эта программа была установлена на ваш компьютер во время установки обновлений карт, если при этом была выбрана опция установки карт на устройство и компьютер.

ПРИМЕЧАНИЕ. Пользователям компьютеров Мас необходимо загрузить программу MapInstall по адресу www.garmin.com/mac.

#### Установка карт регионов на ПК

- 1. Вставьте карту памяти в гнездо на устройстве Garmin.
- 2. Подключите устройство к компьютеру.
- 3. Нажмите меню Пуск.
- 4. Нажмите Программы или Все программы.
- 5. Нажмите Garmin.
- 6. Нажмите MapInstall.

Дождитесь запуска программы.

- 7. Нажмите Далее.
- 8. Нажмите Найти устройство.
- 9. Выберите нужную карту памяти в выпадающем списке и нажмите Далее.
- 10. Укажите карты, которых еще нет на вашем устройстве.
- 11. Нажмите Далее.
- 12. Нажмите Готово и следуйте инструкциям на экране.

Карты будут отправлены на карту памяти.

#### Установка карт регионов на компьютер Mac OSX

- 1. Вставьте карту памяти в гнездо на устройстве Garmin.
- 2. Подключите устройство к компьютеру Мас.
- 3. Откройте меню Finder.
- 4. Нажмите Приложения.
- 5. Дважды щелкните Garmin MapInstall.
- 6. Нажмите Продолжить.
- 7. Нажмите Найти устройство.
- 8. Нажмите стрелку выпадающего меню.
- 9. Выберите пустую карту памяти.
- 10. Нажмите **Продолжить** и укажите карты, которых нет на вашем устройстве Garmin.
- 11. Нажмите Отправить карты и следуйте инструкциям на экране.

Карты будут отправлены на карту памяти.

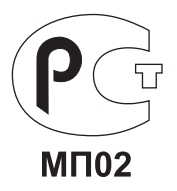